Mise en place IPsec L2TP entre deux Pfsense

### Introduction

Pour résumer Ipsec va permettre de chiffrer les données avant de les envoyer dans le tunnel qui sera mis en place par L2TP.

Avec cette forme de vpn nous avons deux phase :

La sécurité IPSec est divisée en deux phases. La première phase est la phase de négociation de la sécurité, qui établit une connexion sécurisée entre les deux extrémités d'une communication VPN. La deuxième phase est la phase de transfert de données, qui permet le transfert de données chiffrées entre les deux extrémités <sup>1</sup>.

La phase 1 de IPSec est utilisée pour établir une connexion sécurisée entre les deux extrémités d'une communication VPN. Elle utilise le protocole IKE (Internet Key Exchange) pour négocier les paramètres de sécurité nécessaires à la communication

L2TP est un protocole de tunneling qui permet de créer un tunnel sécurisé entre deux réseaux. Il est souvent utilisé en combinaison avec IPSec pour fournir une sécurité supplémentaire

La phase 2 de IPSec est utilisée pour transférer des données chiffrées entre les deux extrémités d'une communication VPN. Elle utilise le protocole ESP (Encapsulating Security Payload) pour chiffrer les données en transit

En résumé, la phase 1 de IPSec est utilisée pour établir une connexion sécurisée entre les deux extrémités d'une communication VPN, tandis que la phase 2 est utilisée pour transférer des données chiffrées entre les deux extrémités. L2TP est souvent utilisé en combinaison avec IPSec pour fournir une sécurité supplémentaire

# Topologie

Les deux firewall sur leur pates WAN sont dans le même réseau 10.0.0/24

```
WAN PPFSENSE 1 : 10.0.0.253, LAN : 172.16.0.0 /24
```

WAN PFSENSE 2 : 10.0.0.254, LAN : 172.20.0.0 /24

Objectif pour notre labo créer un VPN ipsec entre les deux pfsense pour faire communiquer nos deux LAN de manière transparente.

## Activation IPSEC + phase 1

On se rend directement dans le menu "VPN" puis dans "IPsec" :

| VPN / IPsec   | / Tunnels               | artagées Paramètres a | IPsec<br>L2TP<br>OpenVPN<br>vancés |                  |                | LIL 🌐  |
|---------------|-------------------------|-----------------------|------------------------------------|------------------|----------------|--------|
| Tunnels Clien | its mobiles Clés pré-pa | artagées Paramètres a | vancés                             | _                |                |        |
|               |                         |                       |                                    |                  |                |        |
| Tunnels IPsec |                         |                       |                                    |                  |                |        |
| ID IKE        | Passerelle distante     | Mode Protocole        | P1 Transformations                 | s P1 P1 DH-Group | Description P1 | Action |

Ensuite on clique sur ajouter P1

| Description             | VERS PFSENSE 2                                                                                                    |
|-------------------------|----------------------------------------------------------------------------------------------------|
|                         | Une description peut être saisle ici à des fins de référence administrative (non analysée).                                                                |
| Désactivé               | Définissez cette option pour désactiver cette phase1 sans la retirer de la liste.                                                                          |
| KE Endpoint Configu     | ration                                                                                                    |
| /ersion de l'échange de | IKEv2 V                                                                                                    |
| <u>clés</u>             | Sélectionnez la version du protocole Internet Key Exchange à utiliser. Auto utilise IKEv2 lors de l'initiateur, et accepte IKEv1 ou IKEv2 comme répondeur. |
| Protocole Internet      | 1Pv4 ~                                                                                                    |
|                         | Sélectionnez la famille Internet Protocol.                                                                                                    |
| I <mark>nterface</mark> | WAN                                                                                                    |
|                         | Sélectionnez l'interface pour le point final local de cette entrée phase1.                                                                                 |
| Passerelle distante     | 10.0.0.252                                                                                                    |
|                         | Enter the public IP address or host name of the remote gateway.                                                                                            |
| Proposition de phase    | e 1 (authentification)                                                                                                    |
| Méthode                 | PSK Mutuel                                                                                                    |
| d'authentification      | Doit correspondre au réglage choisi sur le côté distant.                                                                                                   |
| Mon identifiant         | Mon adresse IP v                                                                                                    |
| Identifiant de pair     | Adresse IP distante                                                                                                    |
|                         |                                                                                                    |
| *Clé Pré-Partagée       | 12345678                                                                                                    |

Du coup on a pas beaucoup de choses à modifier au niveau des algorithmes laissez par défaut car ipsec est très sensible.

Je définis quel interface je vais utiliser pour communiquer avec l'autre pare-feu je renseigne ensuite son IP.

Et je choisis une authentification via clé pré partagé je mets un mot de passe simple pour l'exercie !

Ensuite je modifie rien d'autre

| Life Time                | 28800 \$                                                                                                    |                                                                                                    |  |  |  |  |  |
|--------------------------|----------------------------------------------------------------------------------------------------|----------------------------------------------------------------------------------------------------|--|--|--|--|--|
|                          | Hard IKE SA life time, in seconds, after which the IKE SA will be expired. Mu value as Rekey Time or Reauth Time. If left empty, defaults to 110% of which                                                                                                    | ust be larger than Rekey Time and Reauth Time. Cannot be set to the same<br>chever timer is higher (reauth or rekey)                                             |  |  |  |  |  |
| Rekey Time               | 25920                                                                                                    |                                                                                                    |  |  |  |  |  |
|                          | Time, in seconds, before an IKE SA establishes new keys. This works without interruption. Cannot be set to the same value as Life Time. Only<br>upported by IKEv2, and is recommended for use with IKEv2. Leave blank to use a default value of 90% Life Time when using IKEv2. Enter a value of<br>o disable. |                                                                                                    |  |  |  |  |  |
| Reauth Time              | 0                                                                                                    |                                                                                                    |  |  |  |  |  |
|                          | Time, in seconds, before an IKE SA is torm down and recreated from sorrato<br>make-before-break and overlapping IKE SA entries. Cannot be set to the sa<br>default value of 90% Life Time when using IKEv1. Enter a value of 0 to disa                                                                         | h, including authentication. This can be disruptive unless both sides suppo<br>me value as Life Time. Supported by IKEv1 and IKEv2. Leave blank to use a<br>ble. |  |  |  |  |  |
| Rand Time                | 2880                                                                                                    |                                                                                                    |  |  |  |  |  |
|                          | A random value up to this amount will be subtracted from Rekey Time/Rea<br>of Life Time. Enter 0 to disable randomness, but be aware that simultaneou                                                                                                    | uth Time to avoid simultaneous renegotiation. If left empty, defaults to 10%<br>is renegotiation can lead to duplicate security associations.                    |  |  |  |  |  |
| Options Avancées         |                                                                                                    |                                                                                                    |  |  |  |  |  |
| Child SA Start Action    | Par défaut 🗸                                                                                                    |                                                                                                    |  |  |  |  |  |
|                          | Set this option to force specific initiation/responder behavior for child SA (                                                                                                    | P2) entries                                                                                                    |  |  |  |  |  |
| Child SA Close Action    | Par défaut 🗸                                                                                                    |                                                                                                    |  |  |  |  |  |
|                          | Set this option to control the behavior when the remote peer unexpectedly                                                                                                    | closes a child SA (P2)                                                                                                    |  |  |  |  |  |
| NAT Traversal            | Auto                                                                                                    |                                                                                                    |  |  |  |  |  |
|                          | Définissez cette option pour permettre l'utilisation de NAT-T (c'est-à-dire l'e<br>les clients derrière des pare-feu restrictifs.                                                                                                    | ncapsulation d'ESP dans les paquets UDP) si nécessaire, ce qui peut aider                                                                                        |  |  |  |  |  |
| MOBIKE                   | Désactiver 🗸                                                                                                    |                                                                                                    |  |  |  |  |  |
|                          | Définissez cette option pour contrôler l'utilisation de MOBIKE                                                                                                    |                                                                                                    |  |  |  |  |  |
| Gateway duplicates       | Enable this to allow multiple phase 1 configurations with the same end<br>gateway and traffic will follow the default route without regard for the c                                                                                                    | point. When enabled, pfSense does not manage routing to the remote<br>hosen interface. Static routes can override this behavior.                                 |  |  |  |  |  |
| Connexions partagées     | Activez ceci pour fractionner les entrées de connexion avec plusieurs c<br>prennent en charge qu'un seul sélecteur de trafic par enfant SA.                                                                                                    | onfigurations de phase 2. Obligatoire pour les points distants qui ne                                                                                            |  |  |  |  |  |
| PRF Selection            | Enable manual Pseudo-Random Function (PRF) selection Manual PRF selection is typically not required, but can be useful in combin                                                                                                    | ation with AEAD Encryption Algorithms such as AES-GCM                                                                                                    |  |  |  |  |  |
| Custom IKE/NAT-T Ports   | Remote IKE Port                                                                                                    | Remote NAT-T Port                                                                                                    |  |  |  |  |  |
|                          | UDP port for IKE on the remote gateway. Leave empty for default<br>automatic behavior (500/4500).                                                                                                    | UDP port for NAT-T on the remote gateway. 🚯                                                                                                    |  |  |  |  |  |
| étection des pairs morts | Activer DPD                                                                                                    |                                                                                                    |  |  |  |  |  |
|                          | Check the liveness of a peer by using IKEv2 INFORMATIONAL exchanges or<br>IKE or ESP/AH packet has been received for the configured DPD delay.                                                                                                    | r IKEv1 R_U_THERE messages. Active DPD checking is only enforced if no                                                                                           |  |  |  |  |  |
| Délai                    | 10                                                                                                    |                                                                                                    |  |  |  |  |  |
|                          | Delay between sending peer acknowledgement messages. In IKEv2, a valu those to rekey) are used to detect dead peers.                                                                                                    | e of 0 sends no additional messages and only standard messages (such a                                                                                           |  |  |  |  |  |
| Échecs maxi              | 5                                                                                                    |                                                                                                    |  |  |  |  |  |
|                          | Number of consecutive failures allowed before disconnecting. This only ap                                                                                                    | plies to IKEv1; in IKEv2 the retransmission timeout is used instead.                                                                                             |  |  |  |  |  |

Ensuite on valide et on affiche les entrée pour la P2 que l'on va devoir modifier

### Ensuite on ajoute P2

|              | ID | Mode | Sous-réseau<br>local | Sous-réseau<br>distant | Protocole<br>P2 | Transformations<br>P2 | Méthodes d'authentification<br>P2 | Description | Actions<br>P2 |
|--------------|----|------|----------------------|------------------------|-----------------|-----------------------|-----------------------------------|-------------|---------------|
| + Ajouter P2 |    |      |                      |                        |                 |                       |                                   |             |               |

Pas grand-chose à modifier ici juste l'ip du LAN derrière le second routeur

| VPN / IPsec / Tu              | Innels / Modifier la phase 2                                        |                   |                                                | • ≢ ш ≡ | 0 |
|-------------------------------|---------------------------------------------------------------------|-------------------|------------------------------------------------|---------|---|
| Tunnels Clients mob           | iles Clés pré-partagées Paramètres avancés                          |                   |                                                |         |   |
| Informations Généra           | les                                                                 |                   |                                                |         |   |
| Description                   | VERS PFSENSE 2                                                      |                   |                                                |         |   |
|                               | Une description peut être saisie ici à des fins de référence adm    | inistrative (n    | on analysée).                                  |         |   |
| Désactivé                     | Désactivez cette la phase 2 sans la supprimer de la liste.          |                   |                                                |         |   |
| Mode                          | Tunnel IPv4                                                         | ~                 |                                                |         |   |
| Phase 1                       | VERS PFSENSE 2 (IKE ID 1) 🖋                                         |                   |                                                |         |   |
| Réseaux                       |                                                                     |                   |                                                |         |   |
| Réseau local                  | LAN subnet                                                          | ~                 |                                                | / 0     | ~ |
|                               | Туре                                                                |                   | Adresse                                        |         |   |
|                               | Local network component of this IPsec security association.         |                   |                                                |         |   |
| Traduction NAT/BINAT          | Aucun                                                               | ~                 |                                                | / 0     | ~ |
|                               | Туре                                                                |                   | Adresse                                        |         |   |
|                               | Si NAT/BINAT est requis sur ce réseau, spécifiez l'adresse à tra    | duire             |                                                |         |   |
| Réseau distant                | Réseau                                                              | ~                 | 172.20.0.0                                     | / 24    | ~ |
|                               | Туре                                                                |                   | Adresse                                        |         |   |
|                               | Remote network component of this IPsec security association.        |                   |                                                |         |   |
| Proposition de phase          | e 2 (SA/Key Exchange)                                               |                   |                                                |         |   |
| Protocole                     | FOR                                                                 |                   |                                                |         |   |
| FIGLOCOLE                     | ESP<br>Encansulation Security Payload (ESP) performs encryption and | •<br>authenticati | Authentication Header (AH) is authentication o | nly     |   |
|                               | Enceptionaling occurry rayload (Ed.) performs encryption and        | dutentiout        | Ann ha                                         |         |   |
| Algorithmes de<br>chiffrement | 🛛 AES                                                               |                   | 128 Dits                                       |         | ~ |
|                               | AES128-GCM                                                          |                   | 128 bits                                       |         | ۷ |
|                               | AES192-GCM                                                          |                   | Auto                                           |         | ~ |
|                               | AES256-GCM                                                          |                   | Auto                                           |         | ~ |
|                               |                                                                     |                   |                                                |         |   |

| Algorithmes de hachage | SHA1                                                                                                    | SHA256                                                              | SHA384                                                                 | SHA512                                                                | AES-XCBC                                       |  |  |
|------------------------|----------------------------------------------------------------------------------------------------|---------------------------------------------------------------------|------------------------------------------------------------------------|-----------------------------------------------------------------------|------------------------------------------------|--|--|
|                        | Note: Hash is ignored                                                                                                    | d with GCM algorithms. SHA1 p                                       | provides weak security and shou                                        | d be avoided.                                                         |                                                |  |  |
| Groupe de clés PFS     | 14 (2048 bit)                                                                                                    |                                                                     | ~                                                                      |                                                                       |                                                |  |  |
|                        | Note: Groups 1, 2, 5, 3                                                                                                    | 22, 23, and 24 provide weak sec                                     | curity and should be avoided.                                          |                                                                       |                                                |  |  |
| Expiration and Repla   | cement                                                                                                    |                                                                     |                                                                        |                                                                       |                                                |  |  |
| Life Time              | 3600                                                                                                    |                                                                     |                                                                        |                                                                       |                                                |  |  |
|                        | Hard Child SA life tim<br>Time. If left empty, de                                                                                                    | ie, in seconds, after which the C<br>afaults to 110% of Rekey Time. | Child SA will be expired. Must be<br>If both Life Time and Rekey Tim   | larger than Rekey Time. Canno<br>e are empty, defaults to 3960.       | t be set to the same value as Rekey            |  |  |
| Rekey Time             | 3240                                                                                                    |                                                                     |                                                                        |                                                                       |                                                |  |  |
|                        | Time, in seconds, before a Child SA establishes new keys. This works without interruption. Cannot be set to the same value as Life Time. Leave blank to use a default value of 90% Life Time. If both Life Time and Rekey Time are empty, defaults to 3600. Enter a value of 0 to disable, but be aware that when rekey is disabled, connections can be interrupted while new Child SA entries are negotiated. |                                                                     |                                                                        |                                                                       |                                                |  |  |
| Rand Time              | 360                                                                                                    |                                                                     |                                                                        |                                                                       |                                                |  |  |
|                        | A random value up to<br>Enter 0 to disable ran                                                                                                    | this amount will be subtracted<br>domness, but be aware that sir    | d from Rekey Time to avoid simu<br>multaneous renegotiation can le     | ltaneous renegotiation. If left e<br>ad to duplicate security associa | mpty, defaults to 10% of Life Time.<br>itions. |  |  |
| Keep Alive             |                                                                                                    |                                                                     |                                                                        |                                                                       |                                                |  |  |
| Pinger automatiquement |                                                                                                    |                                                                     |                                                                        |                                                                       |                                                |  |  |
| l'hôte                 | Sends an ICMP echo<br>VTI mode P2.                                                                                                    | request inside the tunnel to the                                    | e specified IP Address. Can trigg                                      | er initiation of a tunnel mode P                                      | 2, but does not trigger initiation of a        |  |  |
| Keep Alive             | Enable periodic ke                                                                                                    | ep alive check                                                      |                                                                        |                                                                       |                                                |  |  |
|                        | Periodically checks to<br>mode P2 entries. For                                                                                                    | o see if the P2 is disconnected<br>IKEv2 without split connection   | and initiates when it is down. Do<br>as, this only needs enabled on on | bes not send traffic inside the to<br>e P2.                           | innel. Works for VTI and tunnel                |  |  |
|                        | Enregistrer                                                                                                    |                                                                     |                                                                        |                                                                       |                                                |  |  |
|                        |                                                                                                    |                                                                     |                                                                        |                                                                       |                                                |  |  |

Ensuite on refait exactement la même config de l'autre coté en inversant certains parametre

Coter second routeur :

| VPN / IPsec / Tu      | innels / Edit Phase 1 🚊 🔤                                                                                                    | • |
|-----------------------|----------------------------------------------------------------------------------------------------|---|
| Tunnels Mobile Clien  | ts Pre-Shared Keys Advanced Settings                                                                                                    |   |
| General Information   |                                                                                                    |   |
| Description           | VERS PRESENSE A<br>A description may be entered here for administrative reference (not parsed).                                                                                                    |   |
| Disabled              | Set this option to disable this phase1 without removing it from the list.                                                                                                    |   |
| IKE Endpoint Configu  | iration                                                                                                    |   |
| Key Exchange version  | IKEv2           Select the Internet Key Exchange protocol version to be used. Auto uses IKEv2 when initiator, and accepts either IKEv1 or IKEv2 as responder.                                                                                       |   |
| Internet Protocol     | IPv4  Select the Internet Protocol family.                                                                                                    |   |
| Interface             | WAN Select the interface for the local endpoint of this phase1 entry.                                                                                                    |   |
| Remote Gateway        | 10.0.0.253<br>Enter the public IP address or host name of the remote gateway. 🚯                                                                                                    |   |
| Phase 1 Proposal (Au  | uthentication)                                                                                                    |   |
| Authentication Method | Mutual PSK   Must match the setting chosen on the remote side.                                                                                                    |   |
| My identifier         | My IP address                                                                                                    |   |
| Peer identifier       | Peer IP address v                                                                                                    |   |
| Pre-Shared Key        | 12345678<br>Enter the Pre-Shared Key string. This key must match on both peers.<br>This key should be long and random to protect the tunnel and its contents. A weak Pre-Shared Key can lead to a tunnel compromise.<br>Commente new Pre-Shared Key |   |

| Life Time             | 28800                                                                                                    |
|-----------------------|----------------------------------------------------------------------------------------------------|
|                       | Hard IKE As life time, in seconds, after which the IKE SA will be expired. Must be larger than Rekey Time and Reauth Time. Cannot be set to the sai<br>value as Rekey Time or Reauth Time. If left empty, defaults to 110% of whichever timer is higher (reauth or rekey)                                                                                                    |
| Rekey Time            | 25920                                                                                                    |
|                       | Time, in seconds, before an IKE SA establishes new keys. This works without interruption. Cannot be set to the same value as Life Time. Only supported by IKEv2, and is recommended for use with IKEv2. Leave blank to use a default value of 90% Life Time when using IKEv2. Enter a value of to disable.                                                                               |
| Reauth Time           | 0                                                                                                    |
|                       | Time, in seconds, before an IKE SA is torn down and recreated from scratch, including authentication. This can be disruptive unless both sides sup<br>make-before-break and overlapping IKE SA entries. Cannot be set to the same value as Life Time. Supported by IKEv1 and IKEv2. Leave blank to us<br>default value of 90% Life Time when using IKEv1. Enter a value of 0 to disable. |
| Rand Time             | 2880                                                                                                    |
|                       | A random value up to this amount will be subtracted from Rekey Time/Reauth Time to avoid simultaneous renegotiation. If left empty, defaults to<br>of Life Time. Enter 0 to disable randomness, but be aware that simultaneous renegotiation can lead to duplicate security associations.                                                                                                |
| dvanced Options       |                                                                                                    |
| Child SA Start Action | Default 🗸                                                                                                    |
|                       | Set this option to force specific initiation/responder behavior for child SA (P2) entries                                                                                                    |
| Child SA Close Action | Default                                                                                                    |
|                       | Set this option to control the behavior when the remote peer unexpectedly closes a child SA (P2)                                                                                                    |
| NAT Traversal         | Auto                                                                                                    |
|                       | Set this option to enable the use of NAT-T (i.e. the encapsulation of ESP in UDP packets) if needed, which can help with clients that are behind restrictive firewalls.                                                                                                    |
| MOBIKE                | Disable 🗸                                                                                                    |
|                       | Set this option to control the use of MOBIKE                                                                                                    |
| Gateway duplicates    | Enable this to allow multiple phase 1 configurations with the same endpoint. When enabled, pfSense does not manage routing to the remote gateway and traffic will follow the default route without regard for the chosen interface. Static routes can override this behavior.                                                                                                    |
| Split connections     | Enable this to split connection entries with multiple phase 2 configurations. Required for remote endpoints that support only a single traffic sel<br>per child SA.                                                                                                    |
| PRF Selection         | Enable manual Pseudo-Random Function (PRF) selection<br>Manual PRF selection is typically not required, but can be useful in combination with AEAD Encryption Algorithms such as AES-GCM                                                                                                    |
| stom IKE/NAT-T Ports  | Remote IKE Port Remote NAT-T Port                                                                                                    |
|                       | UDP port for IKE on the remote gateway. Leave empty for default UDP port for NAT-T on the remote gateway. () automatic behavior (500/4500).                                                                                                    |
| Dead Peer Detection   | Enable DPD                                                                                                    |
|                       | Check the liveness of a peer by using IKEv2 INFORMATIONAL exchanges or IKEv1 R_U_THERE messages. Active DPD checking is only enforced if<br>IKE or ESP/AH packet has been received for the configured DPD delay.                                                                                                    |
| Delay                 | 10                                                                                                    |
|                       | Delay between sending peer acknowledgement messages. In IKEv2, a value of 0 sends no additional messages and only standard messages (such those to rekey) are used to detect dead peers.                                                                                                    |
| Max failures          | 5                                                                                                    |
|                       | Number of consecutive failures allowed before disconnecting. This only applies to IKEv1; in IKEv2 the retransmission timeout is used instead.                                                                                                    |

P2:

| VPN / IPsec / Tu      | nnels / Edit Phase 2                                                     |            | C⊙ 幸 ਘ ≡ 6 |
|-----------------------|--------------------------------------------------------------------------|------------|------------|
| Tunnels Mobile Client | is Pre-Shared Keys Advanced Settings                                     |            |            |
| General Information   |                                                                          |            |            |
| Description           | PFSENSE 2 VERS PFSENSE 1                                                 |            |            |
|                       | A description may be entered here for administrative reference (not pars | ed).       |            |
| Disabled              | Disable this phase 2 entry without removing it from the list.            |            |            |
| Mode                  | Tunnel IPv4                                                              | •          |            |
| Phase 1               | VERS PFSENSE 1 (IKE ID 1) 🖋                                              |            |            |
| Networks              |                                                                          |            |            |
| Local Network         | LAN subnet                                                               | •          | / 0 🗸      |
|                       | Туре                                                                     | Address    |            |
|                       | Local network component of this IPsec security association.              |            |            |
| NAT/BINAT translation | None                                                                     | •          | / 0 🗸      |
|                       | Туре                                                                     | Address    |            |
|                       | If NAT/BINAT is required on this network specify the address to be trans | lated      |            |
| Remote Network        | Network                                                                  | 172.16.0.0 | / 24 🗸     |
|                       | Туре                                                                     | Address    |            |
|                       |                                                                          |            |            |

### Même conf que l'autre pfsense

| 1 101000                                                         | ESP                                                                                                    |                                                                                                    | ~                                                                                                    |                                                                                                    |                                                                                                    |  |  |
|------------------------------------------------------------------|----------------------------------------------------------------------------------------------------|----------------------------------------------------------------------------------------------------|----------------------------------------------------------------------------------------------------|----------------------------------------------------------------------------------------------------|----------------------------------------------------------------------------------------------------|--|--|
|                                                                  | Encapsulating Security                                                                                                    | Payload (ESP) performs encr                                                                                                    | yption and authenticatio                                                                                                    | n, Authentication Header (AH) is authe                                                                                                    | entication only.                                                                                                    |  |  |
| Encryption Algorithms                                            | AES                                                                                                    |                                                                                                    |                                                                                                    | 128 bits                                                                                                    | *                                                                                                    |  |  |
|                                                                  | AES128-GCM                                                                                                    |                                                                                                    |                                                                                                    | 128 bits                                                                                                    | *                                                                                                    |  |  |
|                                                                  | AES192-GCM                                                                                                    |                                                                                                    |                                                                                                    | Auto                                                                                                    | ~                                                                                                    |  |  |
|                                                                  | AES256-GCM                                                                                                    |                                                                                                    |                                                                                                    | Auto                                                                                                    | ~                                                                                                    |  |  |
|                                                                  | CHACHA20-POLY13                                                                                                    | 05                                                                                                    |                                                                                                    |                                                                                                    |                                                                                                    |  |  |
| Hash Algorithms                                                  | SHA1                                                                                                    | SHA256                                                                                                    | SHA384                                                                                                    | SHA512                                                                                                    | AES-XCBC                                                                                                    |  |  |
|                                                                  | Note: Hash is ignored v                                                                                                    | vith GCM algorithms. SHA1 pr                                                                                                    | rovides weak security an                                                                                                    | d should be avoided.                                                                                                    |                                                                                                    |  |  |
| PFS key group                                                    | 14 (2048 bit)                                                                                                    |                                                                                                    | ~                                                                                                    |                                                                                                    |                                                                                                    |  |  |
|                                                                  | Note: Groups 1 2 5 22 23 and 24 provide weak security and should be avoided                                                                                                    |                                                                                                    |                                                                                                    |                                                                                                    |                                                                                                    |  |  |
| xpiration and Repla<br>Life Time                                 | 3600                                                                                                    |                                                                                                    |                                                                                                    |                                                                                                    |                                                                                                    |  |  |
|                                                                  | Hard Child SA life time,                                                                                                    | in seconds, after which the C                                                                                                    | hild SA will be expired. N                                                                                                    | lust be larger than Rekey Time. Canno                                                                                                    | t be set to the same value as Rekey                                                                                                    |  |  |
|                                                                  | Time. If left empty, defa                                                                                                    | iults to 110% of Rekey Time. I                                                                                                    | f both Life Time and Rek                                                                                                    | ey Time are empty, defaults to 3960.                                                                                                    |                                                                                                    |  |  |
| Rekey Time                                                       | Time. If left empty, defa                                                                                                    | ults to 110% of Rekey Time. I                                                                                                    | f both Life Time and Rek                                                                                                    | ey Time are empty, <mark>defaults to 3960.</mark>                                                                                                    |                                                                                                    |  |  |
| Rekey Time                                                       | Time. If left empty, defa<br>3240<br>Time, in seconds, befor<br>to use a default value o<br>when rekey is disabled,                                                                                                    | eults to 110% of Rekey Time. I<br>e a Child SA establishes new<br>f 90% Life Time. If both Life T<br>connections can be interrupt                                                                                                    | f both Life Time and Rek<br>keys. This works without<br>ime and Rekey Time are<br>ed while new Child SA er                                                                                    | ey Time are empty, defaults to 3960,<br>t interruption. Cannot be set to the san<br>empty, defaults to 3600. Enter a value<br>itries are negotiated.                                                                                                    | ne value as Life Time. Leave blank<br>of 0 to disable, but be aware that                                                                                               |  |  |
| Rekey Time<br>Rand Time                                          | Time. If left empty, defa<br>3240<br>Time, in seconds, befor<br>to use a default value o<br>when rekey is disabled,<br>360                                                                                                 | ults to 110% of Rekey Time. I<br>e a Child SA establishes new<br>f 90% Life Time, if both Life T<br>connections can be interrupt                                                                                                    | f both Life Time and Rek<br>keys. This works without<br>ime and Rekey Time are<br>ed while new Child SA er                                                                                    | ey Time are empty, defaults to 3960.<br>t interruption. Cannot be set to the san<br>empty, defaults to 3600. Enter a value<br>trities are negotiated.                                                                                                    | ne value as Life Time. Leave blank<br>of 0 to disable, but be aware that                                                                                               |  |  |
| Rekey Time<br>Rand Time                                          | Time. If left empty, defa 3240 Time, in seconds, befor to use a default value o when rekey is disabled, 360 A random value up to tt Enter 0 to disable random                                                              | uitts to 110% of Rekey Time. I<br>e a Child SA establishes new<br>f 90% Life Time. If both Life T<br>connections can be interrupt<br>his amount will be subtracted<br>mness, but be aware that ain                                                    | f both Life Time and Rek<br>keys. This works without<br>time and Rekey Time are<br>ed while new Child SA er<br>from Rekey Time to avoi<br>nultaneous renegotiation                            | ey Time are empty, defaults to 3960.<br>L'interruption. Cannot be set to the san<br>empty, defaults to 3600. Enter a value<br>itries are negotiated.<br>d simultaneous renegotiation. If left er<br>can lead to duplicate security associa                                               | ne value as Life Time. Leave blank<br>of 0 to disable, but be aware that<br>mpty. defaults to 10% of Life Time.<br>trions.                                             |  |  |
| Rekey Time<br>Rand Time                                          | Time. If left empty, defa<br>3240<br>Time, in seconds, befor<br>to use a default value o<br>when rekey is disabled,<br>360<br>A random value up to th<br>Enter 0 to disable random                                         | uitts to 110% of Rekey Time. I<br>e a Child SA establishes new<br>f 90% Life Time. If both Life T<br>connections can be interrupt<br>nis amount will be subtracted<br>mness, but be aware that sin                                                    | f both Life Time and Rek<br>keys. This works without<br>ime and Rekey Time are<br>ed while new Child SA er<br>from Rekey Time to avoi<br>nultaneous renegotiation                             | ey Time are empty, defaults to 3960.<br>I interruption. Cannot be set to the san<br>empty, defaults to 3600. Enter a value<br>itries are negotiated.<br>d simultaneous renegotiation. If left er<br>can lead to duplicate security associa                                               | ne value as Life Time. Leave blank<br>of 0 to disable, but be aware that<br>mpty, defaults to 10% of Life Time.<br>titions.                                            |  |  |
| Rekey Time<br>Rand Time<br>cep Alive                             | Time. If left empty, defa<br>3240<br>Time, in seconds, beford<br>to use a default value o<br>when rekey is disabled,<br>300<br>A random value up to th<br>Enter 0 to disable rando                                         | uitts to 110% of Rekey Time. I<br>e a Child SA establishes new<br>f 90% Life Time. If both Life T<br>connections can be interrupt<br>nis amount will be subtracted<br>mness, but be aware that sin                                                    | f both Life Time and Rek<br>keys. This works without<br>ime and Rekey Time are<br>ed while new Child SA er<br>from Rekey Time to avoi<br>nultaneous renegotiation                             | ey Time are empty, defaults to 3960.<br>L'interruption. Cannot be set to the san<br>empty, defaults to 3600. Enter a value<br>itries are negotiated.<br>d simultaneous renegotiation. If left er<br>can lead to duplicate security associa                                               | ne value as Life Time. Leave blank<br>of 0 to disable, but be aware that<br>mpty, defaults to 10% of Life Time.<br>tions.                                              |  |  |
| Rekey Time<br>Rand Time<br>ccp Alive<br>Automatically ping host  | Time. If left empty, defa<br>3240<br>Time, in seconds, befor<br>to use a default value o<br>when rekey is disabled,<br>360<br>A random value up to th<br>Enter 0 to disable rando<br>Sends an ICMP echo re<br>VTI mode P2. | ults to 110% of Rekey Time. I<br>e a Child SA establishes new<br>f 90% Life Time. If both Life T<br>connections can be interrupt<br>his amount will be subtracted<br>omness, but be aware that sin<br>quest inside the tunnel to the                  | f both Life Time and Rek<br>keys. This works without<br>ime and Rekey Time are<br>ed while new Child SA er<br>from Rekey Time to avoi<br>nultaneous renegotiation<br>specified IP Address. Ca | ey Time are empty, defaults to 3960.<br>L'interruption. Cannot be set to the san<br>empty, defaults to 3600. Enter a value<br>trites are negotiated.<br>d simultaneous renegotiation. If left er<br>can lead to duplicate security associa<br>en trigger initiation of a tunnel mode P:  | ne value as Life Time. Leave blank<br>of 0 to disable, but be aware that<br>mpty, defaults to 10% of Life Time.<br>trions.<br>2, but does not trigger initiation of a  |  |  |
| Rekey Time<br>Rand Time<br>Automatically ping host<br>Keep Alive | Time. If left empty, defa 3240 Time, in seconds, befor to use a default value o when rekey is disabled, 360 A random value up to th Enter 0 to disable rando  Sends an ICMP echo re VTI mode P2. Enable periodic kee       | uits to 110% of Rekey Time. I<br>e a Child SA establishes new<br>f 90% Life Time. If both Life T<br>connections can be interrupt<br>his amount will be subtracted<br>mness, but be aware that sin<br>quest inside the tunnel to the<br>p alive check. | f both Life Time and Rek<br>keys. This works without<br>ime and Rekey Time are<br>ed while new Child SA er<br>from Rekey Time to avoi<br>nultaneous renegotiation<br>specified IP Address. Ca | ey Time are empty, defaults to 3960.<br>L'interruption. Cannot be set to the san<br>empty, defaults to 3600. Enter a value<br>tirties are negotiated.<br>d simultaneous renegotiation. If left et<br>can lead to duplicate security associa<br>in trigger initiation of a tunnel mode P: | ne value as Life Time. Leave blank<br>of 0 to disable, but be aware that<br>mpty, defaults to 10% of Life Time.<br>titions.<br>2, but does not trigger initiation of a |  |  |

# Règles pare-feu

Il faut mettre en place des règles sur l'interface IPsec pour que le trafic puisse correctement passé car par défaut il est bloqué.

### J'autorise tout en restreindra plus tard

#### PFSENSE 1

| difier la règle de f | Pare-Feu                                                                              |                                                                                                    |                                                                                      |                                                      |                           |  |
|----------------------|---------------------------------------------------------------------------------------|----------------------------------------------------------------------------------------------------|--------------------------------------------------------------------------------------|------------------------------------------------------|---------------------------|--|
| Action               | Autoriser                                                                             |                                                                                                    | ~                                                                                    |                                                      |                           |  |
|                      | Choisissez que faire des<br>Aide : La différence entri<br>alors qu'avec 'Bloquer', le | paquets qui correspondent aux critè<br>bloquer et rejeter est qu'avec 'Rejete<br>paquet est supprimé silencieuseme | res ci-dessous.<br>er', un paquet (TCP, RST ou ICI<br>nt. Dans tous les cas, le paqu | MP port unreachable pour UDP) e:<br>et est supprimé. | st retourné à l'envoyeur, |  |
| Désactivé            | Désactiver cette règl                                                                 | 9                                                                                                    |                                                                                      |                                                      |                           |  |
|                      | Choisissez cette option                                                               | pour désactiver cette règle sans la su                                                                             | ipprimer le la liste.                                                                |                                                      |                           |  |
| Interface            | IPsec 🗸                                                                               |                                                                                                    |                                                                                      |                                                      |                           |  |
|                      | Choisissez l'interface d'o                                                            | ù les paquets doivent provenir pour o                                                                              | correspondre à cette règle.                                                          |                                                      |                           |  |
| Famille d'adresse    | IPv4 🗸                                                                                |                                                                                                    |                                                                                      |                                                      |                           |  |
|                      | Choisissez la version du                                                              | protocole IP à laquelle cette règle s'a                                                                            | ipplique.                                                                            |                                                      |                           |  |
| Protocole            | Tous                                                                                  |                                                                                                    |                                                                                      |                                                      |                           |  |
|                      | Choisissez quel protoco                                                               | e IP cette règle devrait correspondre.                                                                             |                                                                                      |                                                      |                           |  |
| irce                 |                                                                                       |                                                                                                    |                                                                                      |                                                      |                           |  |
| Source               | Invert match                                                                          | tout                                                                                                    | *                                                                                    | Source Address                                       | /                         |  |
| tination             |                                                                                       |                                                                                                    |                                                                                      |                                                      |                           |  |
| Destination          | Invert match                                                                          | tout                                                                                                    | ~                                                                                    | Destination Address                                  | 1                         |  |
| ions additionnelle   | 28                                                                                    |                                                                                                    |                                                                                      |                                                      |                           |  |
| Journalise           | 🗌 Journaliser les paque                                                               | ts gérés par cette règle                                                                                           |                                                                                      |                                                      |                           |  |
|                      | Suggestion : Le pare-feu<br>considérez l'utilisaion d'                                | a un espace de journalisation limité.<br>In serveur syslog distant (voir la page                                   | N'activez pas la journalisatio<br>e Statut: Journaux système : l                     | n de tout. Si vous faites beaucoup<br>Paramètres).   | de journalisation         |  |
| Description          |                                                                                       |                                                                                                    |                                                                                      |                                                      |                           |  |
|                      | Une description est prop<br>journal du pare-feu.                                      | osée ici pour aider l'administrateur. U                                                                            | In maximum de 52 caractères                                                          | sera utilisé dans l'ensemble de ré                   | ègles et affiché dans le  |  |
|                      |                                                                                       |                                                                                                    |                                                                                      |                                                      |                           |  |

#### PFSENSE 2

| Firewall / Rules / | Edit                                                                                                    |                                                                                                    |                                                                 |                       |                                             | ⊉ Ш 🗏 (                  |
|--------------------|----------------------------------------------------------------------------------------------------|----------------------------------------------------------------------------------------------------|-----------------------------------------------------------------|-----------------------|---------------------------------------------|--------------------------|
| Edit Eirewall Rule |                                                                                                    |                                                                                                    |                                                                 |                       |                                             |                          |
| Action             | Page                                                                                                    |                                                                                                    | v                                                               |                       |                                             |                          |
|                    | Choose what to do with pack<br>Hint: the difference between I<br>whereas with block the packe                                                                                                    | ets that match the criteria speci<br>block and reject is that with reje<br>t is dropped silently. In either ca | fied below.<br>ct, a packet (TCP RST<br>ise, the original packe | or ICMP<br>t is disca | port unreachable for UDP) is retur<br>rded. | ned to the sender,       |
| Disabled           | <ul> <li>Disable this rule</li> </ul>                                                                                                    |                                                                                                    |                                                                 |                       |                                             |                          |
|                    | Set this option to disable this                                                                                                    | rule without removing it from th                                                                               | ne list.                                                        |                       |                                             |                          |
| Interface          | IPsec                                                                                                    |                                                                                                    | ~                                                               |                       |                                             |                          |
|                    | Choose the interface from wh                                                                                                    | ich packets must come to mate                                                                                  | ch this rule.                                                   |                       |                                             |                          |
| Address Family     | IPv4                                                                                                    |                                                                                                    | ~                                                               |                       |                                             |                          |
|                    | Select the Internet Protocol ve                                                                                                    | ersion this rule applies to.                                                                                   |                                                                 |                       |                                             |                          |
| Protocol           | Any                                                                                                    |                                                                                                    | ~                                                               |                       |                                             |                          |
|                    | Choose which IP protocol this                                                                                                    | rule should match.                                                                                             |                                                                 |                       |                                             |                          |
| Source             |                                                                                                    |                                                                                                    |                                                                 |                       |                                             |                          |
| Source             | Invert match                                                                                                    | any                                                                                                    |                                                                 | ~                     | Source Address                              | 1                        |
| Destination        |                                                                                                    |                                                                                                    |                                                                 |                       |                                             |                          |
| Destination        | Invert match                                                                                                    | any                                                                                                    |                                                                 | ~                     | Destination Address                         | 1                        |
| Extra Ontione      |                                                                                                    |                                                                                                    |                                                                 |                       |                                             |                          |
| Log                | <ul> <li>Log packets that are hand</li> <li>Hint: the firewall has limited limited lim</li></ul> | led by this rule<br>ocal log space. Don't turn on log                                                          | iging for everything. If                                        | doing a               | lot of logging, consider using a ren        | note syslog server (se   |
|                    | the Status: System Logs: Set                                                                                                    | ings page).                                                                                                    |                                                                 |                       |                                             |                          |
| Description        | A description may be entered log.                                                                                                    | here for administrative reference                                                                              | ce. A maximum of 52 of                                          | character             | rs will be used in the ruleset and di       | isplayed in the firewall |
| Advanced Options   | <b>*</b> • • • • • • • •                                                                                                    |                                                                                                    |                                                                 |                       |                                             |                          |

Ensuite ne pas appuyer sur Disable pour passer en Enable car sa désactive s'active rien.

| VPN / IP   | sec / T      | unne    | els                 |          |                | C 🖲 🔟 🗉            |               |                |                 |  |
|------------|--------------|---------|---------------------|----------|----------------|--------------------|---------------|----------------|-----------------|--|
| Tunnels    | Clients mo   | biles   | Clés pré-partagées  | Paramètr | es avancés     |                    |               |                |                 |  |
| Funnels IP | sec          |         |                     |          |                |                    |               |                |                 |  |
|            | ID           | IKE     | Passerelle distante | Mode     | Protocole P1   | Transformations P1 | P1 DH-Group   | Description P1 | Actions         |  |
|            | ble 1        | V2      | WAN<br>10.0.0252    |          | AES (128 bits) | SHA256             | 14 (2048 bit) | VERS PFSENSE 2 | Ø 🗋 💼           |  |
| <b>e</b>   | Afficher les | entrées | phase 2 (1)         |          |                |                    |               |                |                 |  |
|            |              |         |                     |          |                |                    |               | + Ajouter P1   | Supprimer les P |  |
| 3          |              |         |                     |          |                |                    |               |                |                 |  |

Ensuite pour vérifier que le VPN fonctionne correctement.

|               | Système 🗸   | Interfaces 🗸 | Pare-feu 🗸 | Services - | VPN 🗸 | État 🗸     | Diagnostics | + Aide + |      |
|---------------|-------------|--------------|------------|------------|-------|------------|-------------|----------|------|
|               |             |              |            |            |       | Bails DH   | P           |          |      |
| État / IPs    | ec / Vue d' | ensemble     |            |            |       | Bails DHO  | Pv6         |          |      |
|               |             |              |            |            |       | CARP (ba   | sculement)  |          |      |
| Vue d'ensembl | e Baux      | SADS SPDS    |            |            |       | Files d'at | ente        |          |      |
|               | -           |              |            |            |       | Graphiqu   | e du trafic |          |      |
| État IPsec    |             |              |            |            |       | Interface  | s           |          |      |
| ID Descr      | ption       | Local        |            | Distant    | Ri    | IPsec      |             | Algo     | État |

Ensuite on doit voir que les phases fonctionnent

| Etat II     | État IPsec     |                                                  |                           |                                                          |                                                        |                                        |                                             |                                                                                        |                                                                     |
|-------------|----------------|--------------------------------------------------|---------------------------|----------------------------------------------------------|--------------------------------------------------------|----------------------------------------|---------------------------------------------|----------------------------------------------------------------------------------------|---------------------------------------------------------------------|
| D           | Description    | Local                                            |                           | Distant                                                  | Rôle                                                   | Chrono                                 | A                                           | Algo                                                                                   | État                                                                |
| con1 #3     | VERS PFSENSE 2 | ID: 10.0.0.253<br>Host: 10.0.0.2<br>SPI: 23c2c48 | 253:500<br>2d6290d38      | ID: 10.0.0.252<br>Host: 10.0.0.252:5<br>SPI: 91d4e3eb28c | IKEv2<br>00 Responder<br>b5a08                         | Rekey: 234<br>Reauth: Dé               | 154s (06:30:54)<br>sactivé                  | AES_CBC (128)<br>HMAC_SHA2_256_128<br>PRF_HMAC_SHA2_256<br>MODP_2048                   | Established<br>Il y a 113 secondes (00:01:53)<br>III Déconnecter P1 |
| ID          | Description    | Local                                            | SPI(s)                    | Distant                                                  | Temps                                                  |                                        | Algo                                        | Statistiques                                                                           |                                                                     |
| con1:<br>#2 | VERS PFSENSE 2 | 172.16.0.0/24                                    | Local: ce5<br>Distant: c8 | 80bef 172.20.0.<br>d0baa3                                | 0/24 Rekey: 2852:<br>Life: 3564s (i<br>Install: 36s (i | s (00:47:32)<br>00:59:24)<br>00:00:36) | AES_GCM_16 (1<br>MODP_2048<br>IPComp: Aucun | 28) Octets entrants: 1<br>Paquets entrants:<br>Octets sortants: 3<br>Paquets sortants: | 80 (180 B) Installed<br>3<br>48 (348 B)<br>3                        |

Si la une fonctionne sans la deux peut être d'un coté ou l'autre elle est désactivé ou il y'a un soucis dans la conf mais si les deux machine sur leur interfaces WAN ce ping et que la conf est correct il n'ya pas de raison que ça ne fonctionne pas.

### Test

Ping depuis 172.20.0.0 vers 172.16.0.0

```
C:\windows\system32>ping 172.16.0.250
Envoi d'une requête 'Ping' 172.16.0.250 avec 32 octets de données :
Réponse de 172.16.0.250 : octets=32 temps=1 ms TTL=126
Réponse de 172.16.0.250 : octets=32 temps=1 ms TTL=126
Réponse de 172.16.0.250 : octets=32 temps<1ms TTL=126
Statistiques Ping pour 172.16.0.250:
Paquets : envoyés = 3, reçus = 3, perdus = 0 (perte 0%),
Durée approximative des boucles en millisecondes :
Minimum = 0ms, Maximum = 1ms, Moyenne = 0ms
```

Depuis 172.16.0.0 vers 172.20.0.0

```
C:\Users\Administrateur>ping 172.20.0.1
Envoi d'une requête 'Ping' 172.20.0.1 avec 32 octets de données :
Réponse de 172.20.0.1 : octets=32 temps=1 ms TTL=126
Réponse de 172.20.0.1 : octets=32 temps<1ms TTL=126
Réponse de 172.20.0.1 : octets=32 temps<1ms TTL=126
Réponse de 172.20.0.1 : octets=32 temps=1 ms TTL=126
Statistiques Ping pour 172.20.0.1:
Paquets : envoyés = 4, reçus = 4, perdus = 0 (perte 0%),
Durée approximative des boucles en millisecondes :
Minimum = 0ms, Maximum = 1ms, Moyenne = 0ms
```

#### + tracert

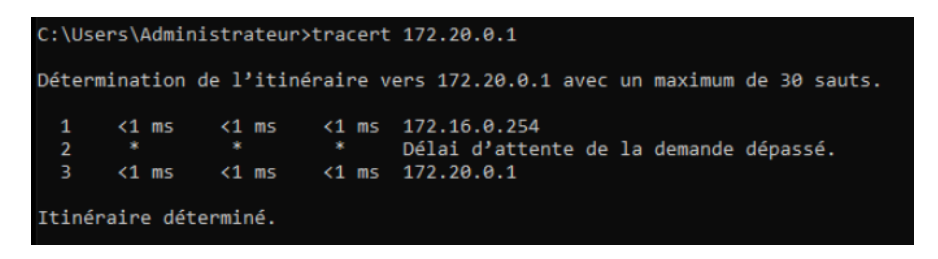

Voila maintenant nous savons comment mettre en place IPsec entre deux firewall pfsense.